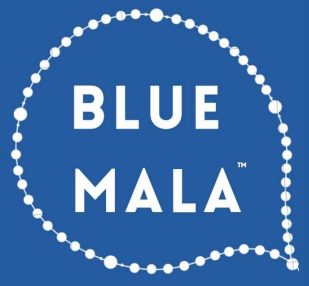

# How to Choose Your Own Price for Blue Mala Membership

#### Step 1

Step 2

Articles Videos Shop Sign Up About Account 🧿 🖻 🎔

In the top menu at <u>BlueMala.com</u> hover over **Sign Up** and click **Membership.** 

Check out all the great benefits

of membership, then click

Join the Community.

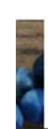

Free Newsletter Membership How to: Join How to: Take Class

STEP 1:

STEP 2:

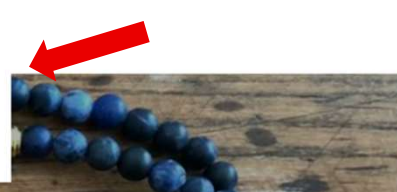

Yes! I want **10 classes a month** with Lisa, the on-demand video library of past classes, plus the exclusive weekly newsletter, all for a *Pay-What-You-Can* price that I choose.

Get Your Discount Code

Join the Community

### Step 3

Choose your **Monthly Price** and write down the corresponding **Discount Code** for use in Step 5.

If you'd like to pay \$100 per month you don't need a discount code. Also, THANK YOU!!

| Monthly<br>Price | Discount<br>Code | Monthly<br>Price | Discount<br>Code |
|------------------|------------------|------------------|------------------|
| \$5              | FIVE             | \$35             | THIRTYFIVE       |
| \$10             | TEN              | \$40             | FORTY            |
| \$15             | FIFTEEN          | \$45             | FORTYFIVE        |
| \$20             | TWENTY           | \$50             | FIFTY            |
| \$25             | TWENTYFIVE       | \$60             | SIXTY            |
| \$30             | THIRTY           | \$75             | SEVENTYFIVE      |

#### Step 4

Fill in your **Name** and **Email**. Then create a **Password** to create your account.

| Join Blue Mala Member  Create an account to unlock members-only content.  Inst Name  Inst Name  Create Password  Create Password  by joining, you may receive emails and updates as part of you nembership. You can unsubscribe at anytime. |
|----------------------------------------------------------------------------------------------------|
| Create an account to unlock members-only content. Last Name Last Name Create Password Re-type Password by joining, you may receive emails and updates as part of you nembership. You can unsubscribe at anytime.                            |
| Erst Name Last Name Email Create Password te-type Password by joining, you may receive emails and updates as part of you nembership. You can unsubscribe at anytime.                                                                        |
| mail<br>Create Password<br>te-type Password<br>ity joining, you may receive emails and updates as part of you<br>nembership. You can unsubscribe at anytime.                                                                                |
| Create Password<br>Ke-type Password<br>by joining, you may receive emails and updates as part of you<br>nembership. You can unsubscribe at anytime.                                                                                         |
| te-type Password<br>by joining, you may receive emails and updates as part of you<br>nembership. You can unsubscribe at anytime.                                                                                                    |
| ly joining, you may receive emails and updates as part of you<br>nembership. You can unsubscribe at anytime.                                                                                                    |
|                                                                                                    |
|                                                                                                    |
| Create Account                                                                                                    |
| Already have an account? Sign in                                                                                                    |

## How to Choose Your Own Price for Blue Mala Membership

### Step 5

BLUE

Fill in your **Discount Code** (from Step 3) and click **Apply** to change the price.

Then enter your credit card info and click **Continue**.

| 1. Your Account<br>Email address    | Edit                  | Membership Summ<br>Blue Mala Member<br>Every month | ary             |
|-------------------------------------|-----------------------|----------------------------------------------------|-----------------|
| 2. Payment & Disc                   | ounts                 | Discount Code                                      | Apply           |
| Card number                         | MM/YY CVC             | Subtotal<br>Tax                                    | \$100.0         |
| Transactions are secure and payment | information is saved. | Total                                              | \$100.0         |
| Discount Code                       | Apply                 |                                                    |                 |
| Contir                              | nue                   | Ente                                               | r               |
| 2 Deview & Subse                    | vile e                | Discount<br>in Either Lo                           | Code<br>ocation |

Apply

-\$75.00

Remove

\$100.00

-\$75.00 \$25.00

#### Step 6

Read through the details in the Review & Subscribe box to confirm your chosen monthly payment then click **Subscribe.** 

| 1. Your Account<br>Email address                                                                                                    | Edit                                   | Membership Summary Blue Mala Member Every month                          |
|----------------------------------------------------------------------------------------------------|----------------------------------------|--------------------------------------------------------------------------|
| 2. Payment & Discounts                                                                                                    | Edit                                   | Discount Code                                                            |
| XXXX-<br>Visa<br>Exp.                                                                                                    |                                        | \$25 Monthly Membership TWENTYF<br>Save 75% on your entire subscription. |
|                                                                                                    |                                        | Subtotal<br>Tax                                                          |
| 3. Review & Subscribe                                                                                                    |                                        | Discounts<br>Total                                                       |
| By clicking subscribe, you agree that: your subsc<br>will be set to continuous auto-renewal payments<br>\$25.00 every month with your next payment due<br>October 2, 2021. You authorize us to take this am<br>from your card every month. You can cancel you<br>subscription at any time on your account. | cription<br>s of<br>o on<br>iount<br>r |                                                                          |
| Subscribe                                                                                                    | -                                      |                                                                          |